## Disabling authentication with username and password

You can disable authentication with a username and password as described below.

the feature affects only the logins using the Authentication server, such as logging into Teamwork Cloud from web applications and from a modeling

tool using SSO.

To disable authentication with a username and password

- 1. Go to the install\_root\AuthServer\config directory and open the authserver.properties file.
- 2. In the file, find the disable.credentials.authentication property and change its value to true.
- 3. Restart Teamwork Cloud services.

## **Related pages**

Configuring Teamwork Cloud Admin